# トンネル設計補助システム APL Win

## IFC 作成手順書

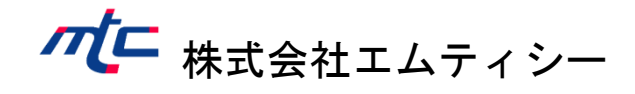

| 1. | はじめに          | .1 |
|----|---------------|----|
| 2. | IFC 作成手順      | .3 |
| 3. | 属性付与・外部参照ファイル | .5 |

1. はじめに

- 本書では IFC ファイルの作成手順について説明します。
- IFC ファイルの作成に使用するソフトウェアは下表の通りです。

| ソフトウェア                        | バージョン        |
|-------------------------------|--------------|
| トンネル設計補助システム APL Win          | $5.22\sim$   |
| 「道路・鉄道線形計画システム APS-MarkIV Win | $12.00 \sim$ |
| 線形計画システム APS-RL Win           | $10.00 \sim$ |
| 坑口配筋図システム APL-P Win           | $2.20 \sim$  |

● IFC ファイルの作成に必要なファイルは下表の通りです。

| ファイル          | 説明          | ソフトウェア         | 備考 |
|---------------|-------------|----------------|----|
| トンネル設計ファイル    | トンネル内空断面設定  | トンネル設計補助システム   | 必須 |
| (*.TNL)       | 支保パターン設定    | APL Win        |    |
| トンネル 3D モデル設定 | モデルの色、      | トンネル設計補助システム   | 必須 |
| ファイル(*.T3D)   | セントル長設定     | APL Win        |    |
| 平面線形ファイル      | 平面中心線設定     | 道路・鉄道線形計画システム  | 必須 |
| (*.ARA)       |             | APS-MarkIV Win |    |
| 縦断線形ファイル      | 縦断線形設定      | 又は、            |    |
| (*.AHR)       |             | 線形計画システム       |    |
| 横断面ファイル       | 片勾配設定       | APS-RL Win     |    |
| (*.AWR)       |             |                |    |
| 坑口配筋図ファイル     | 坑門工 (面壁タイプ) | 坑口配筋図システム      | 任意 |
| (*.KOU)       | 形状設定        | APL-P Win      |    |

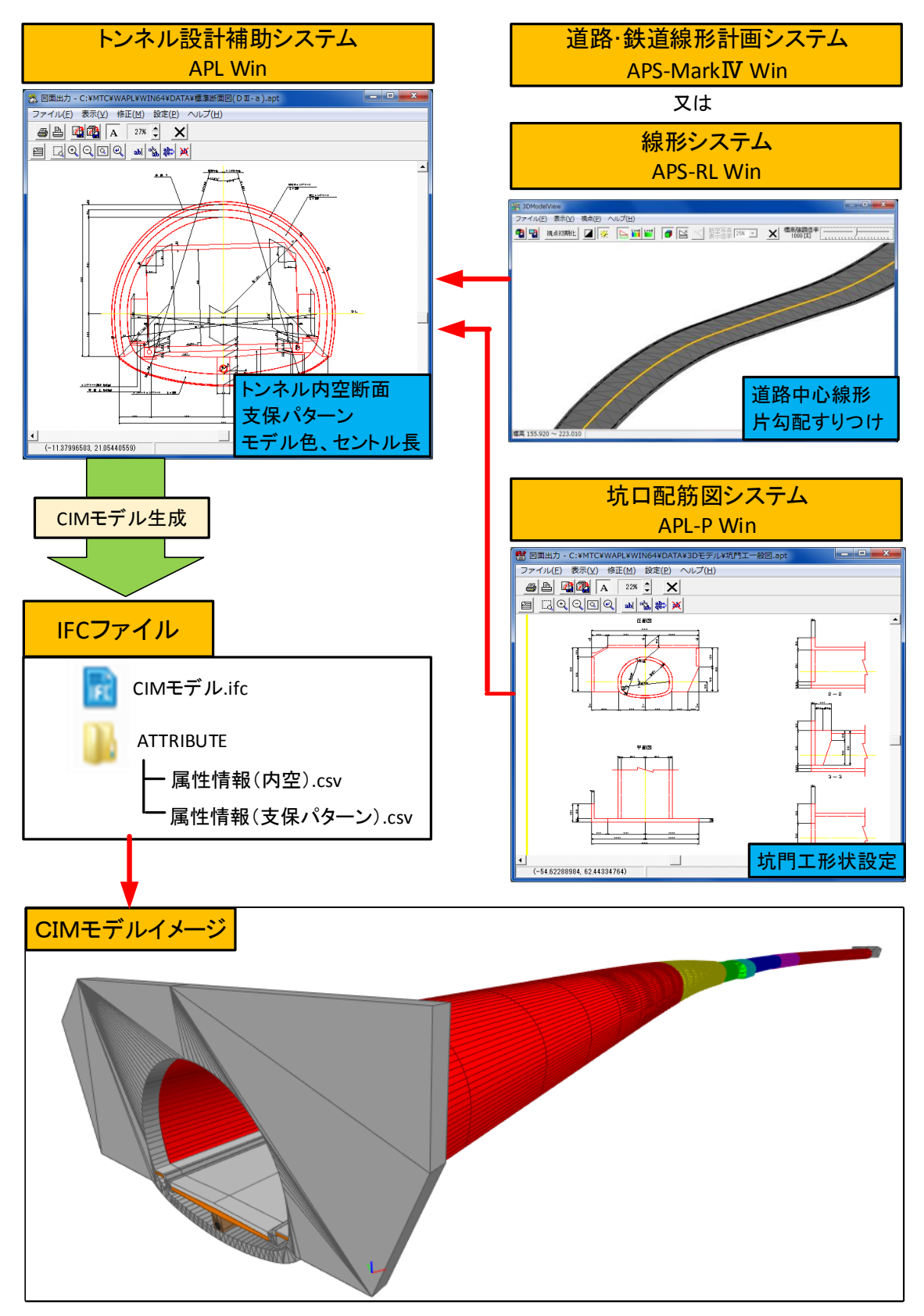

● IFC ファイルの作成に使用するソフトウェアの関係は下図の通りです。

図 1

APL Win を使用して IFC ファイルを出力します。

- APL Win を起動します。
- [ファイル(F)] [開く(O)] コマンドを実行し、トンネル設計ファイル (\*.TNL) を 開きます。
- <3Dモデル>ボタンをクリックします。

| 🏝 トンネル設計補助システム APL Win64[C:¥MTC¥WAPL¥WIN64¥DATA¥3Dモデル¥トン 💶 💷 👞 |
|----------------------------------------------------------------|
| ファイル(E) 編集(E) システム設定(S) ヘルプ(H)                                 |
|                                                                |
| トンネル情報  縦断線形   横断勾配   トンネルバターン                                 |
| ファイル名 C#MTC#WAPL#WIN64#DATA#3Dモデル#トンネル(3心円).TNL                |
| トンネル名称 サンブルデータ(30円)                                            |
| コメント Ver5.0                                                    |
| 発注元 国土交通省 ▼                                                    |
| 測点表示ビッチ 20 測点表示形式 0+00.000 ▼                                   |
| 起終点測点 5+00.000 ~ 35+00.000 ブレーキ設定                              |
| トンネル延長 600.000 m                                               |
| 坑口部延長 起点側 0.700 m 終点側 0.700 m                                  |
|                                                                |
|                                                                |
|                                                                |
| 断面検討 支保工設定 基本成果出力 詳細設計 詳細図出力 30モデル                             |

図 2

● [トンネル 3D モデル出力設定]ウィンドウが表示されます。

- <参照>ボタンをクリックして平面線形ファイル(\*.ARA)を選択します。
- 平面直角座標系番号を選択します。
- 面壁形状を IFC へ出力する場合は、坑口配筋図ファイル(\*.KOU)を同様に選択します。
- 出力図形を選択します。
- <IFC ファイル出力>ボタンをクリックします。

| 🏝 トンネル3Dモデル出力設定 [C:¥MTC¥WAPL¥WIN64¥DATA¥3Dモデル¥トンネル(3心円).TNL] |               |
|--------------------------------------------------------------|---------------|
| ファイル(E) 編集(E) ヘルプ(H)                                         |               |
|                                                              |               |
| トンネルデーター                                                     |               |
| 測点ビッチ 20 起終点測点 5+00.000 ~ 35+00.000                          |               |
| 検討ケース 3心円 🗸                                                  |               |
| 線形データ(APS-MarkIV/RLデータ)設定                                    |               |
| 線形ファイル名 C#MTC#WAPL#WIN64#DATA#3Dモデル#中心線(曲線)ARA 参照 参照         | 半面線形ファイル選択    |
| 測点ビッチ 20 測点範囲 0+00.000 ~ 185+00.000 平面直角座標系番号 5.5 🖌 🖌        | 座標系番号選択       |
| 縦坦斤線形                                                        |               |
| 横断面横断面                                                       |               |
| 」<br>一切門Tデータ(APL-PWinデータ)設定                                  |               |
| 記点側ファイル名 C¥MTC¥WAPL¥WIN64¥DATA¥3Dモデル¥坑門工(起点側) KOU 参照 削除      |               |
|                                                              | - 坑口配筋図ファイル選択 |
|                                                              |               |
|                                                              |               |
|                                                              |               |
| 断面形状 - 設計断面                                                  |               |
| 出力図形選択 → ビトンネル本体エ ビ 甲央排水工7111幕/防護柵 色、セントル長設定                 |               |
| 3DModelView SATファイル出力 AutoCAD新規図面 AutoCAD現図面 FCファイル出力        | IFCファイル出力開始   |
| メトンネル3Dモデルデータは、AutoCAD LTには転送できません。                          |               |
|                                                              |               |
|                                                              |               |

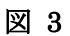

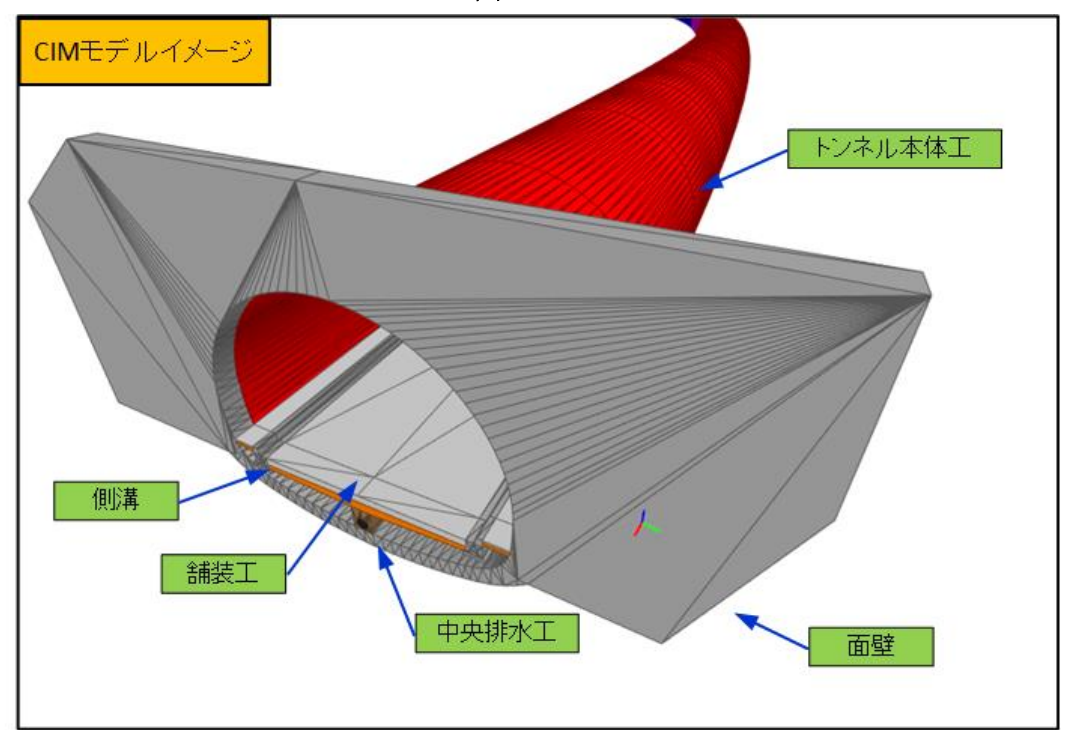

図 4

#### 3. 属性付与・外部参照ファイル

- IFC ファイルにはトンネル構造物形状に加え、内空断面寸法、及び、支保パターンの属 性を出力した属性情報ファイル(CSV形式)への外部参照が定義されています。
- 属性情報ファイルは IFC ファイルの出力と同時に「ATTRIBUTE」というサブフォルダ が作成され、ATTRIBUTE フォルダに出力されます。
- 電子納品用媒体に周力する際は、IFC ファイルと ATTRIBUTE フォルダ及び属性情報フ ァイルとの相対的な位置関係を変更しないで下さい。

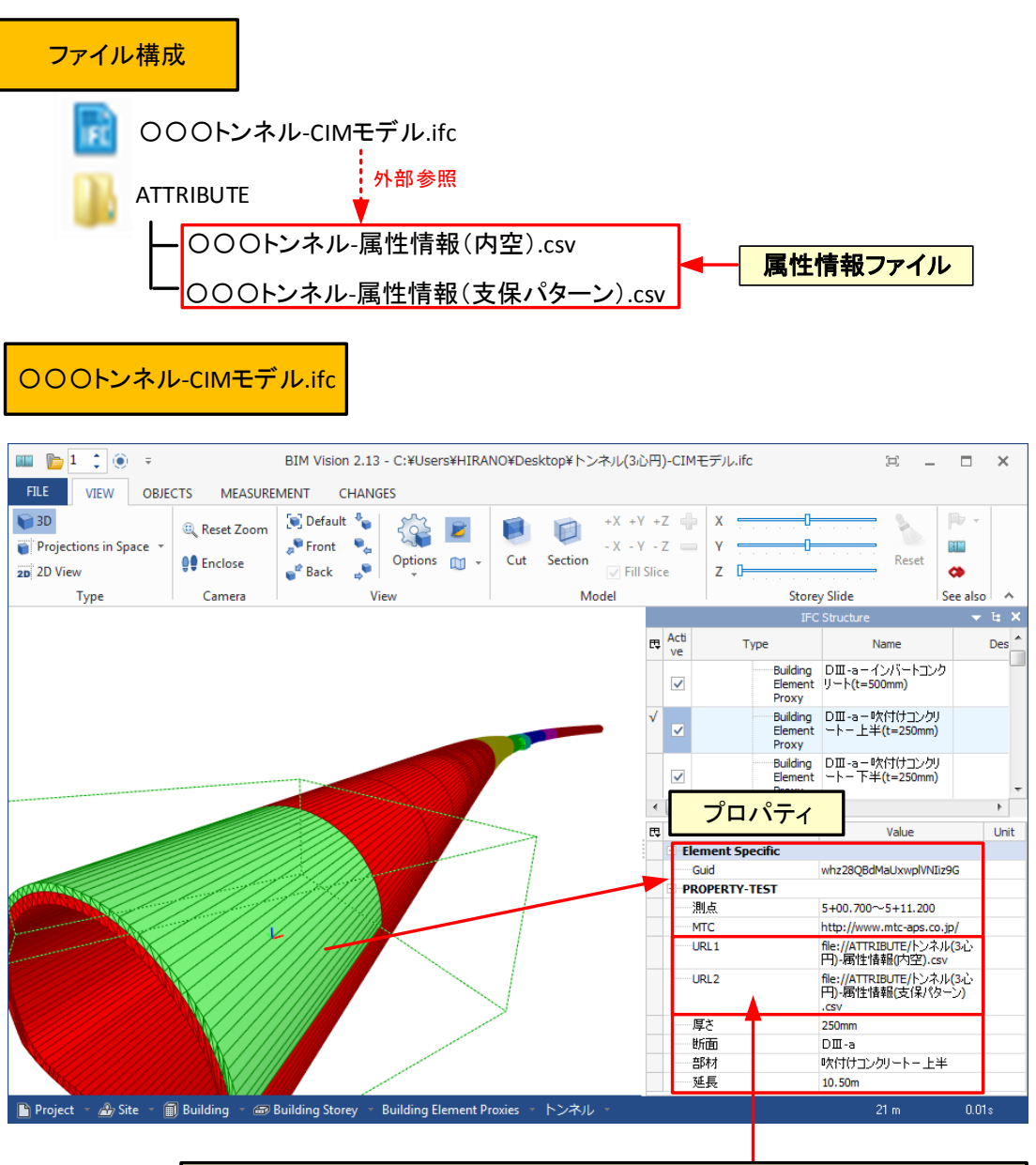

#### ATTRIBUTEフォルダ内の属性情報ファイル(\*.CSV)への相対パス(外部参照)

※「BIM Vision 2.13」はポーランド Datacomp 社(Datacomp sp. z o.o.)の Freeware です

図 5

● 属性情報ファイルの内容は、下図の通りです。

| 1  | <b>D</b> 6.                                     | d.  | 12.001           | 5.0.000 Black    |                      | . Freed |        |       | ~    |
|----|-------------------------------------------------|-----|------------------|------------------|----------------------|---------|--------|-------|------|
| 77 | € 5,0<br>5,-<br>5,-<br>5,-<br>5,-<br>5,-<br>5,- | βIλ | 1-5 LAP          | 30円)-編任<br>ウト 数式 | ##E(PSE).CS<br>に データ | 校開 書    | 示 7140 | , – – | Î    |
| A1 |                                                 | 1 🗙 | $\checkmark f_x$ | 標準部寸             | 法                    |         |        |       | ~    |
|    | Α                                               | в   | с                | D                | E                    | F       | G      | н     | į.   |
| 1  | 標準部する                                           | ł   |                  |                  |                      |         |        |       | Т    |
| 2  | 項目                                              | 単位  | アーチ部             | インバート            | 86                   |         |        |       |      |
| 3  | R1                                              | m   | 4.5              | 4.5              |                      |         |        |       | 1    |
| 4  | R2                                              | m   | 9                | 9                | 8                    |         |        |       | 1    |
| 5  | R3(12/11-1-1-                                   | m   | -                | 11.5             | i.                   |         |        |       | Т    |
| 6  | R4(隅角部                                          | m   | -                | 1.5              | 6                    |         |        |       | ٦.   |
| 7  | н                                               | m   | 1.47             | 1.47             | ł                    |         |        |       |      |
| 8  | H2                                              | m   | 0.53             | 0.53             | 8                    |         |        |       |      |
| 9  | 偏心量                                             | m   | 0                | 0                | 3                    |         |        |       |      |
| 10 | R3下 <sub>靖</sub> Y捏                             | m   | -                | -1.3563          | 6                    |         |        |       |      |
| 11 | R2/R1 比準                                        | -   | 2                | 2                | t l                  |         |        |       |      |
| 12 | R2 0                                            | 度分秒 | 12-50-223        | 6-45-102         | 08                   |         |        |       |      |
| 13 | R3 8 (1>n"                                      | 度分秒 | _                | 17-08-43         | 309                  |         |        |       |      |
| 14 | R4 8 (隅角                                        | 度分秒 | -                | 66-06-06         | 482                  |         |        |       |      |
| 15 | 足付け高                                            | m   | -                | 2                | 2                    |         |        |       |      |
| 16 | 断面積                                             | m²  | 49.51            | 53.988           | 8                    |         |        |       |      |
| 17 | 偏平率                                             | %   | 72 222           | 81.403           | 8                    |         |        |       |      |
| 18 | 断面幅                                             | m   | 9                | 9                | 8                    |         |        |       |      |
| 19 | 断面高                                             | m   | 6.5              | 7.3263           | 1                    |         |        |       |      |
|    |                                                 |     |                  |                  |                      |         |        |       | - 18 |

### 〇〇〇トンネル-属性情報ファイル(支保バターン).csv

| <b>0</b> 8   | 5.0.         |        |                  |         |      |     |       |       | E    | /#ル(3心円)- | 属性情報(文保 | U(9->).csv | - Excel |       |       |      |         |         | 7       | - 00  | D X  |
|--------------|--------------|--------|------------------|---------|------|-----|-------|-------|------|-----------|---------|------------|---------|-------|-------|------|---------|---------|---------|-------|------|
| 7741k        | <i>\$</i> −∆ | 承      | ページレイア           | 101 But | 5    | データ | 638   | 表示 7ド | 0    |           |         |            |         |       |       |      |         |         |         |       |      |
| At           | • 1          | х      | $\checkmark f_x$ | c       |      |     |       |       |      |           |         |            |         |       |       |      |         |         |         |       | ~    |
| - 4          | A            | B      | с                | D       |      | Ε   | F     | G     | н    | 1         | 1       | K          | L L     | M     | N     | 0    | P       | Q       | R       | s     |      |
| 1 0          | 潮点           |        |                  | 延長距離    | 15.9 | トン名 | ロックボル | ↓}(m) |      | フォアボー     | リング(m)  |            | 鋼アーラ    | F支保工  |       | 吹付けコ | ンクリート(o | m)      | 夏工厚(cm) | j .   | 余ぞ   |
| 2            | 開始           | 測点     | 終了測点             |         |      |     | 長さ    | 固方向   | 延長方向 | 長さ        | 周方向     | 延長方向       | 上半      | 下半    | インパート | 上半   | 下半      | インパート   | アーチ     | インバート | 上半   |
| 3            | 1 5+00       | 0.700  | 9+10.700         | 90      | DE   | -9  |       | 4 1:  | 2 1  | 3         | 0.6     |            | H-200   | H-200 | -     |      | 25 2    | 5 0     | 35      | - 5   | 0    |
| 4            | 2 9+10       | 0.700  | 14+10,700        | 100     | DI   |     |       | 4 13  | 2 1  | 0         | 0       | 1          | H-150   | H-150 | -     |      | 10 1    | 0 0     | 30      | 5     | 0    |
| 5            | 3 1 4 + 1    | 0.700  | 17+00.700        | 50      | B    |     |       | 3 1.  | 5 2  | 0         | 0       |            | _       | -     | -     |      | 5       | 5 0     | 30      |       | 0    |
| 6            | 4 17+0       | 0.700  | 18+12,800        | 32.1    | B-F  | R   |       | 4 13  | 5 2  |           | 0       |            |         | -     | -     |      | 0 1     | 0 0     | 40      |       | 0    |
| 7            | 5 18+1       | 2,800  | 23+12,800        | 100     | B    |     |       | 3 11  | 5 2  | 0         | 0       | 1 1        | _       | -     | -     |      | 5       | 5 0     | 30      |       | 0    |
| 8            | 6 23+1       | 2,800  | 26+02.800        | 50      | DI   |     |       | 4 13  | 2 1  | 0         | 0       |            | H-150   | H-150 | -     |      | 20 2    | 0 0     | 30      | 5     | 0    |
| 9            | 7 26+0       | 2,800  | 34+19.300        | 176.5   | DE   | -a  |       | 4 13  | 2 1  | 3         | 0.6     | 1          | H-200   | H-200 | -     |      | 15 1    | 5 0     | 35      | 5     | 0    |
| 10           |              |        |                  |         |      |     |       |       |      |           |         |            |         |       |       |      |         |         |         |       |      |
| 11           |              |        |                  |         |      |     |       |       |      |           |         |            |         |       |       |      |         |         |         |       |      |
| 12           |              |        |                  |         |      |     |       |       |      |           |         |            |         |       |       |      |         |         |         |       |      |
| ( )          | 154          | ₹JL(34 | 0円)-属性情          | 報(支保バタ- | ->)  | (   | Ð     |       |      |           |         |            | 1       |       |       |      |         |         |         |       | Ð    |
| <b>参保</b> 完了 |              |        |                  |         |      |     |       |       |      |           |         |            |         |       |       |      | =       | III III | +       | +     | 100% |

図 6

トンネル設計補助システム APL Win<sup>©</sup> -IFC 作成手順書-

平成 29 年 3 月 初版発行 (Ver5.22)

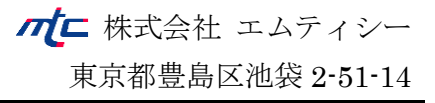